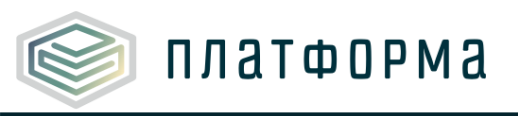

# Описание нововведений в шаблоне «Расчет тарифов в сферах водоснабжения и водоотведения» (CALC.TARIFF.WATER)

## Ленинградская область, версия 2.0

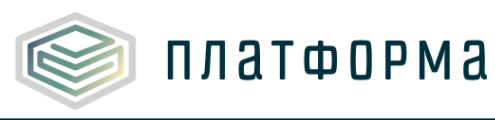

### СОДЕРЖАНИЕ

| 1.    | Общее описание изменений                                                    | 3  |
|-------|-----------------------------------------------------------------------------|----|
| 1.1   | Изменение в логике заполнения операционных расходов                         | 3  |
| 1.2   | Возможность массового удаления строк                                        | 3  |
| 1.3   | Возможность массового скачивания документов                                 | 4  |
| 1.4   | Проверка на прикрепление документа к ячейке                                 | 4  |
| 1.5   | Автоматическое заполнение данными прошлого года                             | 6  |
| 1.6   | Добавление проверок на уникальность                                         | 6  |
| 1.7   | Корректировка расчета индексации операционных расходов                      | 6  |
| 1.8   | Добавление подсказок для пользователей на листах шаблона                    | 7  |
| 1.9   | Расширение расчета водного налога                                           | 8  |
| 1.10  | Добавление строк с НДС                                                      | 9  |
| 1.11  | Добавление возможности расчета для организации, которая впервые вышла       | на |
| регул | ирование в середине года                                                    | 9  |
| 1.12  | Изменение на листе «Концессия ИП»                                           | 10 |
| 1.13  | Добавление листа «ПО_Нас»                                                   | 10 |
| 1.14  | Добавление расчета на листе «ТН_ФАС»                                        | 10 |
| 1.15  | Изменение на листе «Топливо»                                                | 10 |
| 1.16  | Корректировка названий документов на листе «Документы»                      | 10 |
| 1.17  | Изменения на листе «Тарифы»                                                 | 10 |
| 1.18  | Добавление строки на листе «ОР (базовый)»                                   | 10 |
| 1.19  | Корректировка расчета на листе «Отпуск воды»                                | 10 |
| 1.20  | Прочие доработки                                                            | 11 |
| 2.    | Описание изменений для органов исполнительной власти (ОИВ)                  | 13 |
| 2.1   | Добавление столбцов факта и утвержденного плана версии органа регулирования | 13 |
| 2.2   | Корректировка расчета норматива численности персонала                       | 13 |
| 2.3   | Добавление листа с детальным расчетом по методике                           | 14 |
| 2.4   | Обновление листа «Корр по факту»                                            | 14 |
| 2.5   | Расширение листа «ПО нас» версией регулятора                                | 14 |
| 2.6   | Прочие доработки                                                            | 14 |

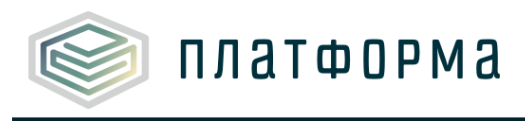

### 1. Общее описание изменений

#### 1.1 Изменение в логике заполнения операционных расходов

Ранее в случае корректировки операционных расходов нужно было:

Шаг 1: внести операционные расходы за первый год долгосрочного периода на отдельных детализированных листах («СиМ (детально)», «ФОТ» и другие)

Шаг 2: внести итоговые утвержденные операционные расходы на последующие года долгосрочного периода на листе ОР (базовый)

В новой версии шаблона все утвержденные плановые расходы (и при установлении тарифа, и при корректировке) вносятся на листе «**ОР (базовый)**».

Фактические расходы вносятся либо на отдельных детализированных листах («СиМ (детально)», «ФОТ» и другие), либо на листе «Смета».

Таким образом, в случае корректировки тарифа, сократилось число листов с детализированным описанием операционных расходов.

#### 1.2 Возможность массового удаления строк

На листах «**Реестр потребителей**», «**Оборудование ЭЭ**», «**Амортизация (оборудование)**», «**Аренда (оборудование)**» появилась возможность массового удаления строк.

Для этого необходимо (см. рисунок ниже):

1. сверху на листе нажать на галочку «Прикрепление документов и другие возможности».

**2**. нажать правой клавишей мыши на любой ячейке листа и выбрать «**Удалить добавленные строки**».

После этого все добавленные строки с листа будут удалены.

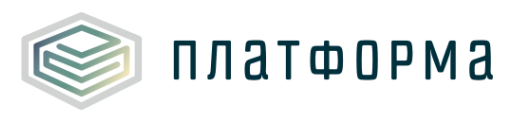

| Прикрепление документов и другие возможности<br>Объемы реализации по потребителям, тыс.м3           № п/п         Наименование потребителей |                                                |   |                   |                                                   |
|----------------------------------------------------------------------------------------------------|------------------------------------------------|---|-------------------|---------------------------------------------------|
| Объемы                                                                                                    | ы реализации по потребителям, тыс.м3           |   |                   |                                                   |
|                                                                                                    |                                                |   |                   |                                                   |
|                                                                                                    |                                                |   | Версия регулятора | Версия организации                                |
| NO -/-                                                                                                    |                                                |   | 2020              | 2021                                              |
| N≌ n/n                                                                                                    | Наименование потребителеи                      |   | факт              | план Органа<br>регулирования<br>скорректированный |
| -                                                                                                    | Объемы реализации всего                        | Ŧ | 0,000             | 0,000                                             |
|                                                                                                    | по приборам учета                              |   | 0,000             | 0,000                                             |
|                                                                                                    | по нормативу                                   |   | 0,000             | 0,000                                             |
| 1                                                                                                    | Бюджетные потребители                          |   | Добавить/         | удалить документ                                  |
|                                                                                                    | Добавить                                       |   |                   |                                                   |
| 2                                                                                                    | Население и приравненные к ним                 |   | у удалить до      | оавленые строки                                   |
| 2.1                                                                                                    | Управляющие компании, ТСЖ и др. (по населению) |   | Вставить          |                                                   |

Рисунок 1 – Возможность удаления строк

#### 1.3 Возможность массового скачивания документов

| _  | b |
|----|---|
| _` | Y |
| -  | L |
|    |   |

На листе «Документы» справа сверху появился значок

При нажатии на него пройдите аутентификацию пользователя и выберите папку, в которую будут скачиваться все документы по ссылкам, приложенным на листе «Документы».

#### 1.4 Проверка на прикрепление документа к ячейке

В шаблоне появилась проверка на прикрепление документов к ячейкам.

В случае если на листе «Проверка» вы видите ошибку «Необходимо к ячейке прикрепить документ(ы), обосновывающую значение в ячейке», то к указанной в ошибке ячейки, вам нужно прикрепить документ.

#### Для прикрепления документа:

1. Установите «галочку» в поле «Документы»

Прикрепление документов и другие возможности

- 2. Выделите нужную ячейку и нажмите на ней правой кнопкой «мыши»
- 3. Выберите «Добавить/удалить документ»

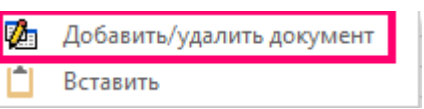

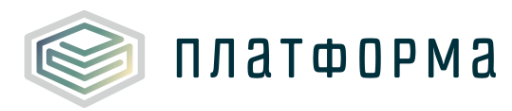

**4.** В отобразившемся окне выберите необходимое количество документов из общего перечня документов (щелкните дважды по выбранному документу).

| Связь значений на листе с обосновывающими до                            | окументами Х                                   |
|-------------------------------------------------------------------------|------------------------------------------------|
| Общий перечень документов > 1.1.1 а) копии правоустанавливающих докумен | Прикреплено к полю: I23                        |
| а) копии правоустанавливающих документов (коп<br><u>Не определено</u>   | ии гражданско-правовых договоров, концессионны |
| * Для открытия документов дважды кликните по со                         | ылке                                           |

Рисунок 2 – Связь значений на листе с обосновывающими документами (фрагмент 1)

5. Нажмите кнопку 🚬, после чего выделенные ячейки будут подписаны выбранным

документом (см. рисунок ниже).

|                                                                                 |                                                    | •                    | <u>1,00000</u>                      | 1,00000                     | 1,00000                     |
|---------------------------------------------------------------------------------|----------------------------------------------------|----------------------|-------------------------------------|-----------------------------|-----------------------------|
| Связь значе                                                                     | ний на листе                                       | е с обосно           | овывающими д                        | окументами                  | ×                           |
| Общий пере                                                                      | Общий перечень документов  Прикреплено к полю: I23 |                      |                                     |                             |                             |
| <ul> <li>а) копии пр</li> <li><u>Не опреде</u></li> <li>* Для открыт</li> </ul> | равоустанавл<br><u>лено</u><br>гия документ        | ивающих<br>ов дважды | документов (ког<br>ы кликните по сс | ии гражданско-право<br>ылке | вых договоров, концессионны |

Рисунок 3 – Связь значений на листе с обосновывающими документами (фрагмент 2)

6. По нажатию на кнопку выделенные поля не будут иметь связи с документом.

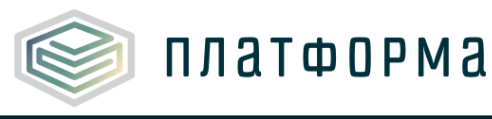

Ссылки на документы, загруженные в хранилище, добавляются на листе «Документы».

#### 1.5 Автоматическое заполнение данными прошлого года

Если в прошлом отчетном периоде были предоставлены данные по тарифам в рамках шаблона, то можно их автоматически заполнить.

Для этого при открытии шаблона выберите сначала сферу, потом выберите организацию и нажмите «Выбрать тариф».

Пройдите аутентификацию пользователя.

В случае если вы (по своему логину/паролю) имеете право отчитываться по данной организации, и в случае, если по данной организации в прошлом году приходил хотя бы один шаблон по данной сфере, то отобразится окно с выбором тарифа.

Выберите тариф и данные на титульном листе автоматически заполняться.

При формировании формы расчетные листы также заполнятся данными, которые были указаны в шаблоне прошлого периода.

#### 1.6 Добавление проверок на уникальность

Добавлены проверки на уникальность внесения данных:

- по потребителям на листе «**Реестр потребителей**»: уникальность определяется по сумме показателей «**Наименование**» + «**Номер**» + «**Дата**» + «**МО**»;

- ремонтные мероприятия на листе «**Текремонт**», «**Капремонт**» и «**Производственная программа**»: уникальность определяется по полю «**Наименование**».

#### 1.7 Корректировка расчета индексации операционных расходов

В прошлой версии шаблона на листах «ОР (базовый)» и «Расчет тарифа (корректировка) МИ» было максимум три периода с утвержденным планом (на прошлый год, на текущий год и в случае корректировки на утверждаемый).

В новой версии шаблона на листах «ОР (базовый)» и «Расчет тарифа (корректировка) МИ» расширено количество столбцов с утверждаемым планом.

Количество столбцов с утвержденным планом **будет начинаться с первого года долгосрочного периода регулирования**, но будет как минимум 2, как предусмотрено Приложением 6.1 Приказа ФСТ №1746-э.

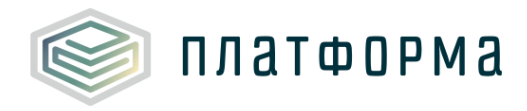

Также на листе «Расчет тарифа (корректировка) МИ» добавлена строка «Скорректированные операционные расходы (индексируемые от первого года)».

| № n/n         | Наименование                                                                                    | Единица<br>измерения |
|---------------|-------------------------------------------------------------------------------------------------|----------------------|
| 0             | Доля товарной воды                                                                              |                      |
| 1             | Необходимая валовая выручка                                                                     | тыс.руб.             |
| 1.1           | Текущие расходы                                                                                 | тыс.руб.             |
| 1.1.1         | Операционные расходы                                                                            | тыс.руб.             |
| 1.1.1.C       | Скорректированные операционные расходы (индексируемые от первого года)                          | тыс.руб.             |
| 1.1.1.C.<br>1 | Скорректированные операционные расходы (индексируемые от первого года) - кроме административных | тыс.руб.             |

Рисунок 4 – Добавление строки

В ней происходит индексирование посредством фактических индексов. Строка отражается только в случае корректировки.

#### 1.8 Добавление подсказок для пользователей на листах шаблона

На каждом листе шаблона можно воспользоваться подсказкой к листу.

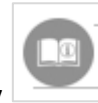

Для этого нажмите на кнопку 🕒

При нажатии на данную кнопку отобразится окно с пояснением или произойдет загрузка подробной инструкции (в формате pdf).

Окно с пояснением можно закрыть, нажав на 📉

|                                                                                                    | Председателю Государственного                    |
|----------------------------------------------------------------------------------------------------|--------------------------------------------------|
| Помощь при работе с листом:                                                                                                    | компета по тарибан и зне 🗙 ке<br>Респиблика 🗙 на |
| На листе формируется заявление на установление тарифа.<br>Обратите внимание!<br>Величина тарифов подгружается с листов «Расчет тарифа (корректировка) МИ»,<br>«Расчет тарифа (аналог)» в зависимости от метода регулирования. | «Расчет тарифа МЭОР»,                            |

Рисунок 5 – Отображение подсказок

На листе «Инструкция» размещены ссылки на полезные ресурсы по заполнению шаблона (см. рисунок ниже).

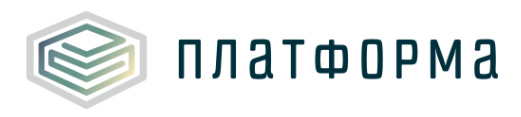

| Расче                                       | т тарифа в сфере водоснабжения и водоотведения                        |
|---------------------------------------------|-----------------------------------------------------------------------|
| Технические требования                      | Часто задаваемые вопросы и ответы (ЧаВо)                              |
| Условные обозначения                        | <u>Общие вопросы и ответы по работе с шаблонами формата ФГИС ЕИАС</u> |
| Работа с реестрами                          | Общая инструкция к шаблону                                            |
| Проверка отчёта                             |                                                                       |
| Организационно-<br>технические консультации |                                                                       |
| Методология заполнения                      |                                                                       |
| Консультация по методологии заполнения      |                                                                       |
| Обновление                                  |                                                                       |

Рисунок 6 – Ссылки на листе «Инструкция»

#### 1.9 Расширение расчета водного налога

В шаблоне появилась возможность внести коэффициент, применяемый к налогооблагаемому объему подъема, если он используется.

По умолчанию он равен 1.

Также в случае, если организация поднимает воду из нескольких источников, то появилась возможность посчитать водный налог сразу по нескольким источникам подъема воды (указать несколько бассейнов реки, озера).

Для этого необходимо нажать кнопку «**Добавить**» в строке 60 на листе «**Налоги**» (см. рисунок ниже).

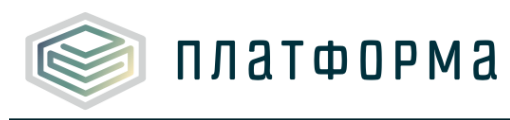

Описание нововведений в шаблоне «Расчет тарифов в сферах водоснабжения и водоотведения» (Ленинградская область)

| 6        | <b>A</b> | Прикрепление документов и другие возможности |                                                                       |                      |
|----------|----------|----------------------------------------------|-----------------------------------------------------------------------|----------------------|
| 7        |          | Расходы, свя                                 | азанные с уплатой налогов и сборов                                    |                      |
| 26<br>27 |          | № п/п                                        | Наименование                                                          | Единица<br>измерения |
| 28       |          |                                              |                                                                       |                      |
| 41       |          | 1.1.1.1.2                                    | необлагаемый объём                                                    | тыс.мЗ               |
| 42       |          | 1.1.1.2                                      | Ставка налога                                                         | руб/тыс.мЗ           |
| 43       |          | 1.1.2                                        | Прочие                                                                | тыс.руб.             |
| 44       |          | 1.1.2.1                                      | Для подземных водных объектов                                         | тыс.руб.             |
| 45       |          | 1.1.2.1.1                                    | Объем подъема воды для прочих потребителей из подземных<br>источников | тыс.мЗ               |
| 46       |          | 1.1.2.1.1.1                                  | облагаемый объем (лимитный)                                           | тыс.мЗ               |
| 47       |          | 1.1.2.1.1.1.1                                | коэффициент, применяемый к лимитному объему                           |                      |
| 48       |          | 1.1.2.1.1.2                                  | облагаемый объем (сверхлимитный)                                      | тыс.мЗ               |
| 49       |          | 1.1.2.1.1.2.1                                | коэффициент, применяемый к сверхлимитному объему                      |                      |
| 50       |          | 1.1.2.1.1.3                                  | необлагаемый объём                                                    | тыс.мЗ               |
| 51       |          | 1.1.2.1.2                                    | Ставка налога                                                         | руб/тыс.мЗ           |
| 52       |          | 1.1.2.2                                      | Для поверхностных водных объектов                                     | тыс.руб.             |
| 53       |          | 1.1.2.2.1                                    | объем подъема воды для прочих потребителей из поверхностных           | тыс.мЗ               |
| 54       |          | 1.1.2.2.1.1                                  | облагаемый объем (лимитный)                                           | тыс.мЗ               |
| 55       |          | 1.1.2.2.1.1.1                                | коэффициент, применяемый к лимитному объему                           |                      |
| 56       |          | 1.1.2.2.1.2                                  | облагаемый объем (сверхлимитный)                                      | тыс.мЗ               |
| 57       |          | 1.1.2.2.1.2.1                                | коэффициент, применяемый к сверхлимитному объему                      |                      |
| 58       |          | 1.1.2.2.1.3                                  | необлагаемый объём                                                    | тыс.мЗ               |
| 59       |          | 1.1.2.2.2                                    | Ставка налога                                                         | руб/тыс.мЗ           |
| 60       |          |                                              | Добавить                                                              |                      |

Рисунок 7 – Добавление строк на листе «Налоги»

#### 1.10 Добавление строк с НДС

На листы «Расчет тарифа МЭОР», «Расчет тарифа (аналог)», «Расчет тарифа (корректировка) МИ» добавлены строки тарифа с НДС.

Данные строки отображаются только в том случае, если на листе «Титульный» указано, что организация является плательщиком НДС.

## 1.11 Добавление возможности расчета для организации, которая впервые вышла на регулирование в середине года

Если организация впервые вышла на регулирование, то на листе «**Титульный**» в разделе «**Впервые регулируется с текущего года**» нужно указать «**да**».

В таком случае возможно посчитать тариф на неполный год текущего периода методом экономически обоснованных расходов (МЭОР).

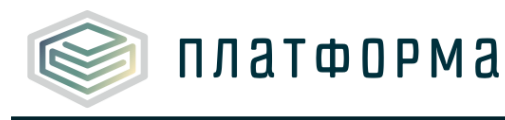

#### 1.12 Изменение на листе «Концессия ИП»

На листе «Концессия ИП» расходы на электроэнергию разделены на технологические и общепроизводственные нужды.

#### 1.13 Добавление листа «ПО\_Нас»

Добавлен лист «ПО\_нас» для разделения объемов населения по типам благоустройств и муниципальным образованиям.

#### 1.14 Добавление расчета на листе «TH\_ФАС»

На листе «ТН\_ФАС» добавлен расчет межтарифной разницы.

#### 1.15 Изменение на листе «Топливо»

На листе «Топливо» добавлен блок с Выработкой тепловой энергии, Удельным расходов условного топлива на выработку и расходом условного топлива на производство тепловой энергии.

#### 1.16 Корректировка названий документов на листе «Документы»

На листе «Документы» исправлены названия документов в пп.2.12, 2.16, 2.17 в случае сферы «водоотведение».

#### 1.17 Изменения на листе «Тарифы»

Лист «Тарифы» расширен долгосрочными параметрами регулирования.

#### 1.18 Добавление строки на листе «ОР (базовый)»

На лист «ОР (базовый) добавлена строка «ОР (базовый)» без учёта доли товарной воды.

#### 1.19 Корректировка расчета на листе «Отпуск воды»

На листе «Отпуск воды» скорректирован расчет объема, который вычисляется для расчета удельного расхода электрической энергии по следующему алгоритму:

- если есть только покупка воды со стороны (подъем воды равен нулю), то берется покупка воды;

- если есть только подъем воды (покупка воды со стороны равна нулю), то берется подъем

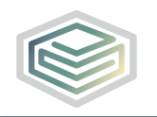

воды;

- если есть и покупка воды, и подъем воды, то берется поданы воды в сеть.

#### 1.20 Прочие доработки

#### 1. Лист «Амортизация (оборудование)»

платформа

В случае, если оборудование относится к 10 амортизационной группе, то максимальный срок полезного использования приравнивается к сроку полезного использования.

#### 2. Лист «Налоги»

Для организации теперь невозможно проставлять итоговую цифру уплаченного налога на имущество и транспортного налога вручную. Она строго переносится с листа «Амортизация (оборудование)».

#### 3. Лист «Налоги»

В налоге на прибыль в части налогооблагаемой базы добавлена ссылка на нормативную прибыль организации.

**4.** Добавлена проверка на обязательное заполнение хотя бы одной строки на листе «**Условные метры**».

**5.** Добавлены проверки, чтобы объемы покупки воды/объемы услуг по водоотведению с листов «Покупка воды» и «Оплата услуг ВО» совпадали с соответствующими значениями в балансе на листе «Отпуск воды» и «Объемы ВО»

**6.** На листы «**Амортизация (оборудование)**», «**Реестр оборудования**» добавлены фильтры (см. рисунок ниже).

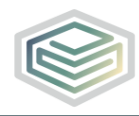

платформа

| <u>№</u> п/п      | Наименование/Марка объекта                                                                                                    |  |  |  |
|-------------------|----------------------------------------------------------------------------------------------------|--|--|--|
|                   | Итого                                                                                                    |  |  |  |
| Â↓ Co             | ртировка от <u>А</u> до Я                                                                                                    |  |  |  |
| <sup>Я</sup> ↓ Co | ртировка от <u>Я</u> до А                                                                                                    |  |  |  |
| <u>С</u> орт      | ировка по цвету >                                                                                                    |  |  |  |
| <u>П</u> ред      | ставление листа                                                                                                    |  |  |  |
| 🔨 Уда             | лить фильтр из столбца "Итого"                                                                                                    |  |  |  |
| <u>Ф</u> ил       | <u>Ф</u> ильтр по цвету >                                                                                                    |  |  |  |
| Текс              | товые <u>ф</u> ильтры >                                                                                                    |  |  |  |
| Пои               | ск 🔎                                                                                                    |  |  |  |
|                   | <ul> <li>☑ (Выделить все)</li> <li>☑ Административные расходы</li> <li>☑ Добавить</li> <li>☑ Общепроизводственные расходы</li> <li>☑ Производственные расходы</li> <li>☑ Прочие расходы</li> <li>☑ Прочие расходы</li> <li>☑ Простые)</li> </ul> |  |  |  |
| ОК Отмена         |                                                                                                    |  |  |  |

Рисунок 8 – Добавление фильтров

**7.** На листе «Аренда (оборудование)» в столбце «Система налогообложения контрагента» расширен выпадающий список (отсутствует, ОСН, ЕНВД, УСН (Д-Р), УСН (Д), Физическое лицо)

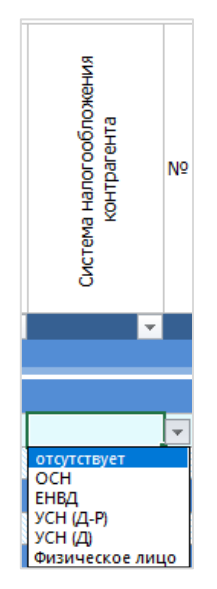

Рисунок 9 – Добавление значений

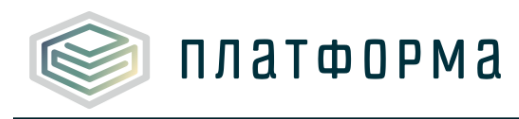

## 2. Описание изменений для органов исполнительной власти (ОИВ)

#### 2.1 Добавление столбцов факта и утвержденного плана версии органа регулирования

На всех расчетных листах столбцы с фактом разделены на версию организации и версию регулятора.

Это связанно с двумя причинами:

1. ФАС России опубликовала проект с типовыми экспертными заключениями (<u>https://regulation.gov.ru/projects#npa=109079</u>), где факт версии регулятора и факт версии организации по всем показателям разделён;

2. Чтобы более корректно рассчитать размер корректировки необходимой валовой выручки, осуществляемой с целью учета отклонения фактических значений параметров расчета тарифов от значений, учтенных при установлении тарифов (лист «Корр по факту»), а также объемов, рассчитанных по формуле (1) и (1.1) МУ 1746-э

При переходе в версию регулятора отображаются столбцы с фактом организации и фактом регулятора. Факт версии регулятора по умолчанию приравнивается к факту версии организации.

На всех расчетных листах столбцы с утвержденным планом разделены на версию организации и версию регулятора. Это было сделано для того, чтобы значения, поданные организацией в тарифной заявке, сохранялись, и регулятор мог отследить отклонения своей версии от версии организации.

При переходе в версию регулятора столбцы с утвержденным планом версии организации скрываются. Открыть их можно вручную. Утвержденный план версии регулятора, по умолчанию, приравнивается к утвержденному плану версии организации.

Исключение, если было заполнение предыдущими данными.

#### 2.2 Корректировка расчета норматива численности персонала

В связи с выходом нового Приказ Министерства строительства и жилищно-коммунального хозяйства РФ от 23 марта 2020 г. №154/пр "Об утверждении Типовых отраслевых норм численности работников водопроводно-канализационного хозяйства" был скорректирован расчет норматива численности персонала.

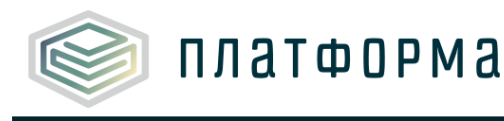

#### 2.3 Добавление листа с детальным расчетом по методике

При переходе в версию регулятора отобразится лист «**Объемы по методике**», где детально разными способами рассчитывается объем по формулам (1) и (1.1) МУ 1746-э

#### 2.4 Обновление листа «Корр по факту»

Скорректировано условие отображения листа.

Лист отображается при методе индексации и только в версии регулятора.

Сам расчет на листе скорректирован согласно формулам (33), (33.1), (33.2), (38), (39), (39.1), (39.2), (39.3) МУ 1746-э.

#### 2.5 Расширение листа «ПО нас» версией регулятора

На листе «ПО\_нас» добавлен блок версии регулятора.

По умолчанию он приравнивается версии организации.

#### 2.6 Прочие доработки

#### 1. Лист «Амортизация (оборудование)»

В строке CL25 регулятор может выбрать способ расчета амортизации:

1 – максимальный – через максимальный срок полезного использования;

2 – обычный – через обычный срок полезного использования.

**2**. На листах «**Отпуск воды**», «**Объемы ВО**» объёмы 2023 года и далее приравнены к 2022 году с возможностью редактирования.

3. В версии регулятора на всех листах скрыты подписанты в нижней части листов.

4. На листах «Земельные участки», «Аренда (оборудование)» и «Амортизация (оборудование)» в версии регулятора итоговая сумма амортизации, аренды и налогов открыта для возможного редактирования.